## 如何請假

1.首頁>>資訊服務入口網

| <b>茶》</b> 朱 藻 | <b>外語大學</b>                                                                    | ・回首頁 ・English ・資料<br>hf                                   | 訊服務入口網 · 網站地图<br>armaton Service         |                            |
|---------------|--------------------------------------------------------------------------------|-----------------------------------------------------------|------------------------------------------|----------------------------|
|               | The locust tree : Scatter<br>SUEDBA                                            | 9月23日 星期二<br>午場 15:00<br>晚場 19:00<br>化雨堂<br>ed friendship | 第十届應用单码文系兼素公療                            |                            |
| =             | 面体新聞 HEADLINE NEWS                                                             |                                                           | Allen X.C.                               |                            |
| 認識文藻          |                                                                                | 校園公告 ANNO                                                 | UNCEMENT                                 |                            |
| 校園資訊公開        | 交藻開學典禮傳承校訓發大變人精神<br>☆ 第4前十段15日開始期<br>● 第4章 第4章 第4章 第4章 第4章 第4章 第4章 第4章 第4章 第4章 | 採購公告   推廣教育打                                              | <b>召生訊息</b>   天主教學校校務發展協會                |                            |
| 學術單位          | 又燥外醋入學15日舉辦用<br>學典禮,一大早學生湧入                                                    | 招生及檢定考試   課程                                              | 置資訊   學術活動   一般活動   徵才訊息   緊急通知          |                            |
| 与政策分          | 校園,展開新學年的生                                                                     | ● 學生事務處                                                   | 103學年度第1學期班級幹部訓練                         | 2014-09-17                 |
| 打成单位          | 活。今年校方分別舉辦專 利却、士段却及進後朝二                                                        | 2 歐亞語文学阮                                                  | ~                                        | 2014-09-17                 |
| 招生資訊          | 場開學典禮,首度…(READ                                                                 | ፼ 國際暨兩岸合作處                                                | 告(Spring 2015 Ex                         | 2014-09-17                 |
| 教育部專區         | MORE)                                                                          | 2 英語教學中心                                                  | 【103.9.17】103學年度第1學期日四技共同英語語<br>程分研測驗器後補 | <sup>果</sup><br>2014-09-17 |
| 對外服務單位        | 又澡進修部開學 百度招收具醫護背景學生                                                            | ◙ 學生事務處                                                   | 【公告】文藻外語大學服務學習實施細則                       | 2014-09-17                 |
| 教學卓越網         | 19日是父源外語大學南學<br>日,晚上進修部於化雨堂                                                    | 2 校友聯絡中心                                                  | ★2014年校友回娘家~誠摯邀請專科部第4屆、14<br>屆及24屆校友一同返  | 2014-09-17                 |
| 學術期刊及學報       | 首度以敬即禮方式,由今<br>年進修部新生為導師奉                                                      | 研究發展處                                                     | 【公告】修正「大陸地區科技人士來臺從事科技<br>車業活動案查作業要       | 2014-09-17                 |
| 國際交流專區        | 茶,並致贈喉糖及玫瑰花,感謝老師們的…(READ                                                       | 研究發展處                                                     | 【科技部計畫】公開徽求2015年臺灣與法國雙邊                  | 2014-09-17                 |

## 2. 輸入張號密碼

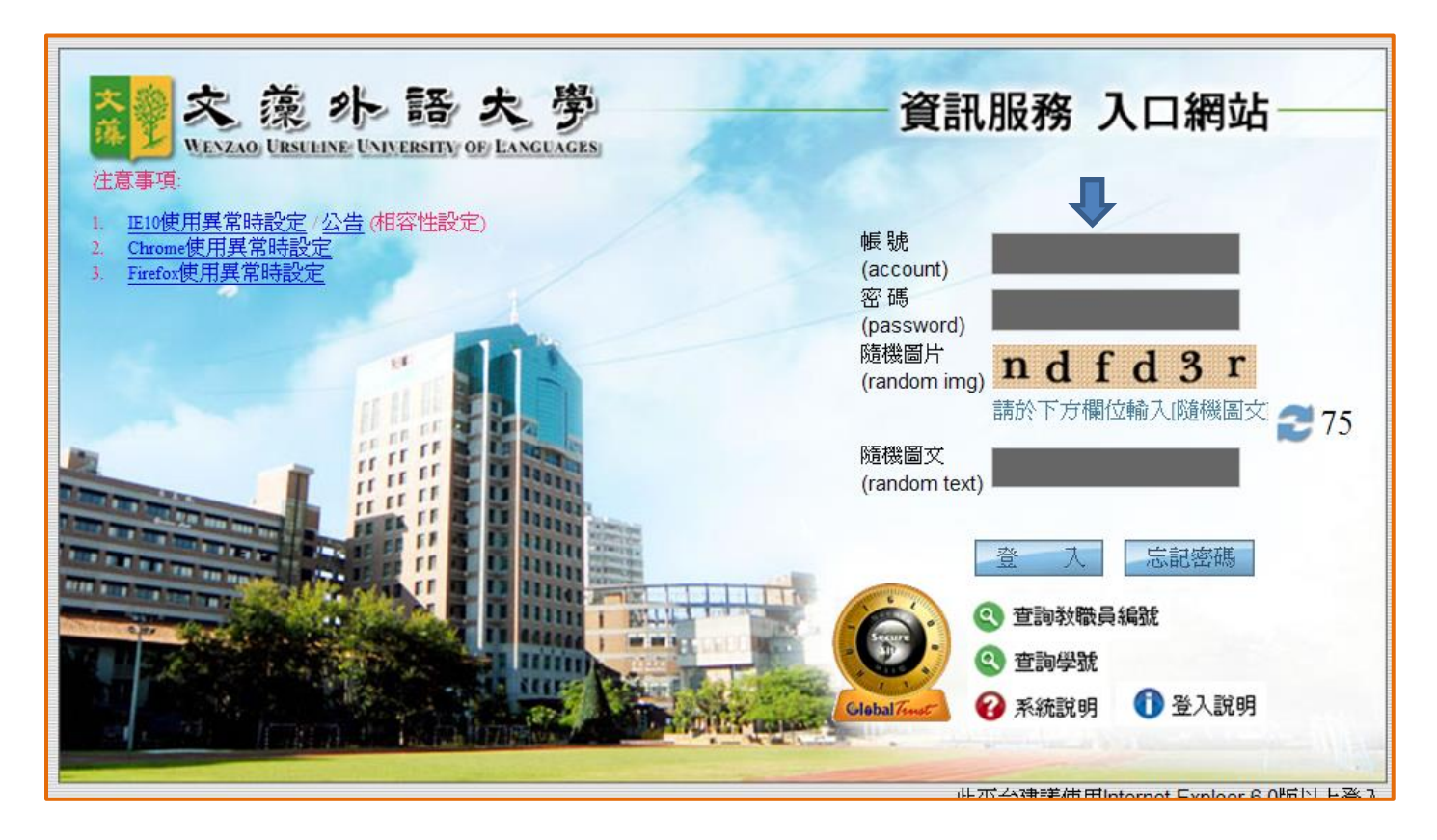

## 3.申請

| 東示選軍                                                                                                    | ×<br>劉 檖         | 藻 <b>솨</b> 語大學wexae<br>務資訊孫統       | )URSULINE UNIVERSITY<br>測試區 | System  | 105學年度第1學期<br>日四技日文二A 周怡X<br>登 出 |
|----------------------------------------------------------------------------------------------------|------------------|------------------------------------|-----------------------------|---------|----------------------------------|
| 中文選單<br>Chinese Menu<br>● 査詢-inquiry module<br>● 登錄-log in module<br>● 単間<br>● 急線秀系統<br>● 急線秀系統<br>● 急線透系統<br>● 急線透系統<br>● 急線透系統 | 使用<br>1.請<br>2.部 | 說明:<br>開啟左列樹狀選單,並點:<br>分功能因傳遞資料量較大 | <b>塞執行各項。</b><br>,開啟網頁若有∶   | 延遲,請稍予: | 等候。                              |

## 4.申請>>學生網路請假作業

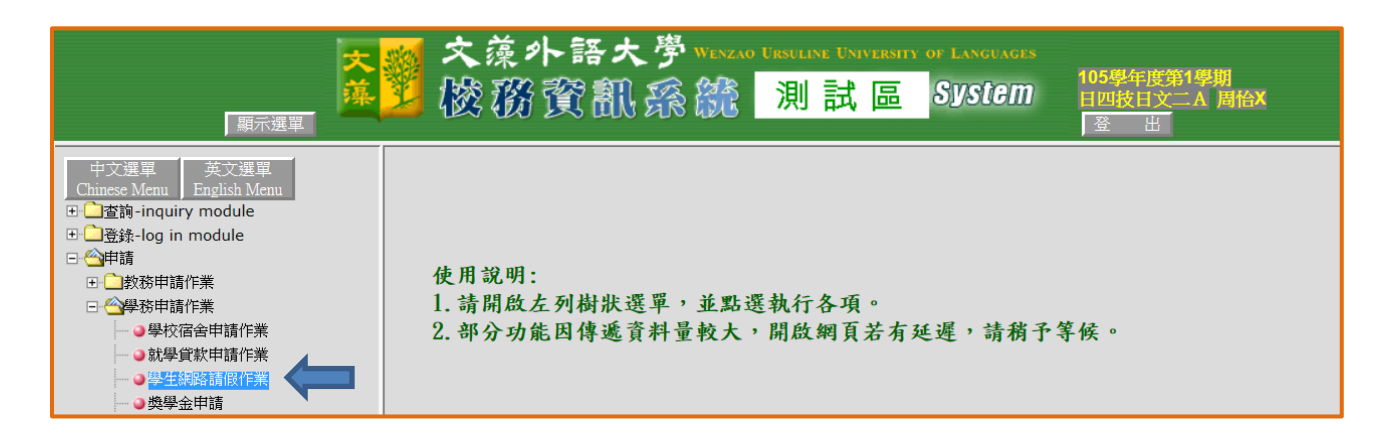

5.按下勞作教育請假

| 白檀胡子黄属水体加泽茶黄脂                                                                                                    |
|----------------------------------------------------------------------------------------------------|
| 日間可見手手がないないが、「「「「」」」の「「」」」をついていた。「「」」の「「」」」をついていた。「」」の「」」(「」」」、「」」、「」」、「」」、「」」、「」、「」、「」、「」、「」、「」、「                                                                                                    |
| *备同学堂练儿确认具件,爱观黑发行确成功时,有当影响15版个个相合的问题,确劢处备逐递给 <mark>1510度用共品时就是</mark> 《 <u>公司</u> (阳谷吐就是),<br>传读考虑意题,以本知识这些结构意刻正无影响和,结构是主。                                                                                                    |
| 作通音之灵新,从咒迦姆在蒙爾俄貝科而影響個人請取權益。                                                                                                    |
| 准假權貢程序:請假二日(含)以上應檢附就診或相關證明文件,印出紙本逐級呈核。                                                                                                    |
| 一、專科部一至三年級簽核程序:                                                                                                    |
| (一) 請假一日: 号師。【登録完畢請直接送出審核,由号師線上進行核假】                                                                                                    |
| (二) 莆銀二日,寻師→長輔寺教官。【二日以上常印出銀本圣根,以卜皆同】<br>(二) 林田二日,寺師→長輔寺教官。【二日以上常印出銀本圣根,以卜皆同】                                                                                                    |
| (二)請飯二日・寺師→糸頼寺教宮→糸王任。<br>(二)諸師→二、コ・諸師→太郎→人工任務にたち、今日                                                                                                    |
| (四)確認四至六日・季柳→系朝寺英宮→生活朝寺組組長→系主任→氏氏。<br>(二)がは、コン・ドボロ・オポージョンは「「「「」」(二)「「」」(二)」(二)」(二)」(二)」(二)」(二)」(二)」(二)」(二)」(二                                                                                                    |
| (五)請版七日以上,考問→所輔寺或百→生活輔寺組組長→糸王任→院長→学生事務長。<br>- 考別→→→→→公は時→日本→→対応の方。                                                                                                    |
| ニ、専門が国生立平政宣大学が以上を振程庁。<br>( ) ときしょう トレージャング あまま ちょうしゅう しんせいかい しんせいかい                                                                                                    |
| (一)有限一日,任禄取即。【金额元申靖且接近五番税,田任禄取即族上連行极限】<br>(二)诸(四十四)、"一章(四十五)、"章(四十五)、"                                                                                                    |
| (→)請該→日・任禄取師 →寺師→永期寺取員。 【→日以三島印正賦奉王极,以卜官问】<br>(二) 法國二日・任課赵桓、遺極、各基權兼合、各・任。                                                                                                    |
| (二)補減二日,仁林致即「万中門」が補予改員」が主任。<br>(四)共同四六〇〇)、仁明政策、進任、受任官政策、上江法道加加目、多大任、除目、                                                                                                    |
| (四)研放四至八日,仁林教師 ブラ師ブ永福寺教旨で至る福寺組組で「永主任」代表。<br>(て) 法国上内以上,作用法能、資料、各議業社会、由正法議論加加目、多本化、100日、奥山省計目。                                                                                                    |
| (工) 朝政九日以上,任林牧卿予寺卿予於相子牧旨予王冶相子組組長予於主任予沈長予子王寺浙农。<br>[年4]·                                                                                                    |
| 调好。<br>1 重胆、八胆水循重是由铼(业用工可行折用来与注重是由铼杂,亦铼碳以肽重体二日为成经合果),日八胆劳的山胆暂佐八胆温定促组呈标。【八胆各原铂由铼更计简朴                                                                                                    |
| 1. 学校"云版》次学儿干销(同曰"小礼征四东云本学儿干销者""价销物》以学说一口自复琢几学》"立云版高叶田版学成云版流是或文化"(云版五子州干销示则呼吸<br>"【超超高值·理题教】点众一】                                                                                                    |
| 小时在2010年秋时秋九月~ ↓ 1997年1月1日,在1997年1月1日,1997年1月1日,1997年1月1月1日,1997年1月1月1月1日,1997年1月1月1日,1997年1月1月1日,1997年1月1月1日,1997年1月1月1月1月1月1月1月1月1月1月1月1月1月1月1月1月1月1月1月 |
| 2、明秋一日《二明十山秋平·亚版内理力人口之政之政。<br>2、如今武集令(周、胡令、祭坊寨曲注我…)赵连转牌,持於「 <b>會曼集合持經</b> ,常墳及接旗答型,并於彼上谨 <b>山室控</b> ,古道語於名は浩行雲控。                                                                                                    |
| 5、从当城末当(2)而当一于以及大行列))如何明晰、明化、重要末音朝就了处安上明纸具作一次化成上级相省权。四寸叶化水形地(1970)<br>三、要上始建陈载(今重、这、八、森、低、陈彦祥的通道;大会合语相及注意用)注放要期给理由陈载(今期中、期末者)二分之一去,予以时备合优举。                                                                                                    |
| 一 了上咖啡刀纸(日) // / / / / / / / / / / / / / / / / /                                                                                                     |
| 「おおぼを為こうな」「即日のたち」でのないないないです。 ちゃん マリーコンス かんかの コンティング ほくちょう パイン パイン マイン マリーコン パルス マチン・デー エー・                                                                                                    |
| 五、大學部者試測開事假一樣不准。由教務處容排集體者試之科目(五算部1-3年級及日四持外语教學系開發之共同必修英文), 奏病者應於者試當節開始20 分鐘內,以電話通知                                                                                                    |
| 對発處課務組,並於當日將醫生證明送達,或以掛號客至對務處課務組辦理(以郵點為憑),來拘後將請個單會答對務處課務組,辦妥請假平續。其餘科目還向任課對師請假並                                                                                                    |
| 依諸假親序來成。                                                                                                    |
| 六、未按規定辦理錯假手續者,按情節輕重記申誡以上處分:請假所附證明,如發現不實亦同。偽冒師長簽核假單者,經發現至少記大過以上之處分。                                                                                                    |
| 七、對公告之缺課記錄有疑問者,應於公告日起至週五放學前至生輔組查詢或申請更正【遇有 <u>國定假日、本校補假</u> ,依假期日數順延】,逾時不受理。                                                                                                    |
| 211月15日 黄疸体合体配 *集件旧形容结理*                                                                                                    |
|                                                                                                    |
|                                                                                                    |

6.

| <b>列表: 11 宮山</b> 本學期應到日數:               |                                       |                         |    |    |        |      |
|-----------------------------------------|---------------------------------------|-------------------------|----|----|--------|------|
| 單號 申請日期<br>選擇申請類別、事件發生日<br>值宮紀錄表編課、由詩原因 | 申讀類別<br>全議家表編號取得:點選頁面<br>「勞作服務表現紀錄一管考 | 事件發生日<br>「最下方之<br>長]香君。 | 修改 | 刪除 | 上傳證明文件 | 紀錦状態 |
| 2014-09-16<br>申請原因:                     | -請選擇-<br>紀錄表編號:<br>航備人完單<br>按暫存資料     | 度<br>時<br>到<br>暫存資料     |    |    |        |      |

7.

| 文藻外語大學                                                                                                    |               |      |      |  |  |  |  |  |  |  |
|----------------------------------------------------------------------------------------------------|---------------|------|------|--|--|--|--|--|--|--|
| 勞作服務表現紀錄一覽表 查詢日期:2014-09-16 08:21:4                                                                                       |               |      |      |  |  |  |  |  |  |  |
| 適用對象:學生 縃                                                                                                    | 適用對象:學生 紀錄表編號 |      |      |  |  |  |  |  |  |  |
| 單號                                                                                                    | 姓名•<br>記錄日期   | 表現狀況 | 事績說明 |  |  |  |  |  |  |  |
| Y103100001                                                                                                    | 103-09-15     | 遲到   | TEST |  |  |  |  |  |  |  |
| 「若有問題,請治<br>洪淑慧 老師(07-3426031-2292)負責条科:法文条科、德文条科、西文条科、應華条、國企系、資傳系、傳要系。<br>張中君 老師(07-3426031-2293)負責条科:英文条科、日文条科、翻譯条、外敎系」 |               |      |      |  |  |  |  |  |  |  |
| 勞作服務請假紀錄 勞作服務綜合申請紀錄                                                                                                    |               |      |      |  |  |  |  |  |  |  |

8.填寫完畢後,記得按確認送出鈕

| 列表:填寫中…本   | 學期應到日數:    |                                        |           |    |    |        |          |
|------------|------------|----------------------------------------|-----------|----|----|--------|----------|
| 單號         | 申請日期       | 申諸類別                                   | 事件發生日     | 修改 | 刪除 | 上傳證明文件 | 紀錄狀態     |
| Z103100001 | 103-09-16  | 事假(Personal Leave)<br>紀錄表編號:Y103100001 | 103-09-17 | Z  | ×  | 上傳     | 填單中 確認送出 |
|            | 申請原因:test  |                                        |           |    |    |        |          |
|            | 2014-09-16 | -請選擇- 💙                                |           |    |    |        |          |
|            | 申請原因:      |                                        |           |    |    |        |          |
|            |            | 新增空白紀錄                                 | 暫存資料      |    |    |        |          |

| 列表:填寫中…本        | 學期應到1 | 日數:       |                                        |           |        |    |    |        |       |
|-----------------|-------|-----------|----------------------------------------|-----------|--------|----|----|--------|-------|
| 單號              | 申言    | 青曰期       | 申諸類別                                   | 3         | 事件發生日  | 修改 | 刪除 | 上傳證明文件 | 紀錄狀態  |
|                 | 2014- | 09-16     | -請選擇-                                  |           |        |    |    |        |       |
|                 | 申請原因  | 5         |                                        |           |        |    |    |        |       |
| <b>列表:確認送出…</b> |       |           |                                        |           |        |    |    |        |       |
| 單號              |       | 申請日期      | 申請類別                                   | 事件發生日     |        | 申請 | 原因 |        | 狀態    |
| Z103100001      |       | 103-09-16 | 事假(Personal Leave)<br>紀錄表編號:Y103100001 | 103-09-17 | test   |    |    |        | 簧核中 🔍 |
|                 |       |           | 勞作服務綜合申請紀錄                             | 勞作服務表5    | 規紀錄一覽表 |    |    |        |       |